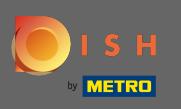

Prvým krokom je otvorenie stránky dish.co a kliknutie na prihlásiť sa .

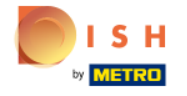

Unsere Lösungen 🔻 weitere Produkte 🔻 Preise Wissenswertes 🔻

swertes 🔻 🛛 🕀 Deutsch

Sign up

Login

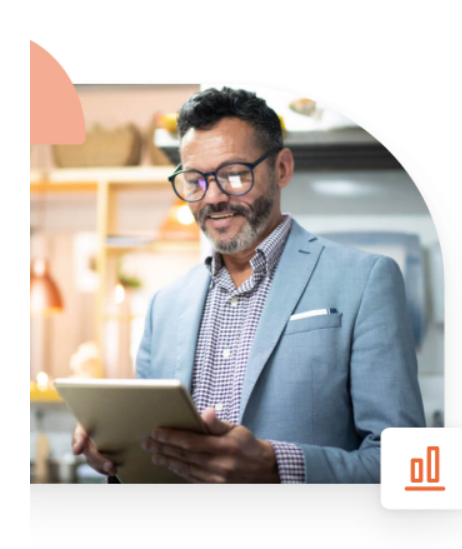

## Mehr Reservierungen und gewinnbringende Bestellungen – deine Online-Tools für Erfolg

Steigere die Sichtbarkeit deiner Website. Stelle sicher, dass kein Tisch frei bleibt. Liefere Bestellung aus ohne dafür Kommission zu zahlen. Erziele höhere Margen dank den richtigen digitalen Lösungen von DISH.

Jetzt loslegen

Schau dir das Video an 🜔

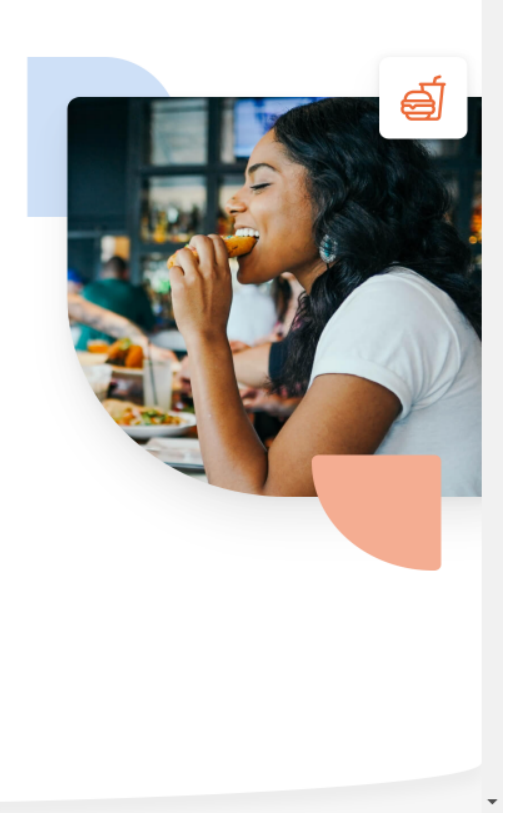

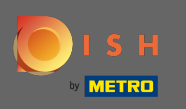

Budete presmerovaní do sekcie prihlásenia. Ak chcete obnoviť svoje heslo, kliknite na zabudnuté heslo. Poznámka: Ak poznáte svoje heslo a chcete ho iba zmeniť, postupujte podľa návodu na zmenu hesla.

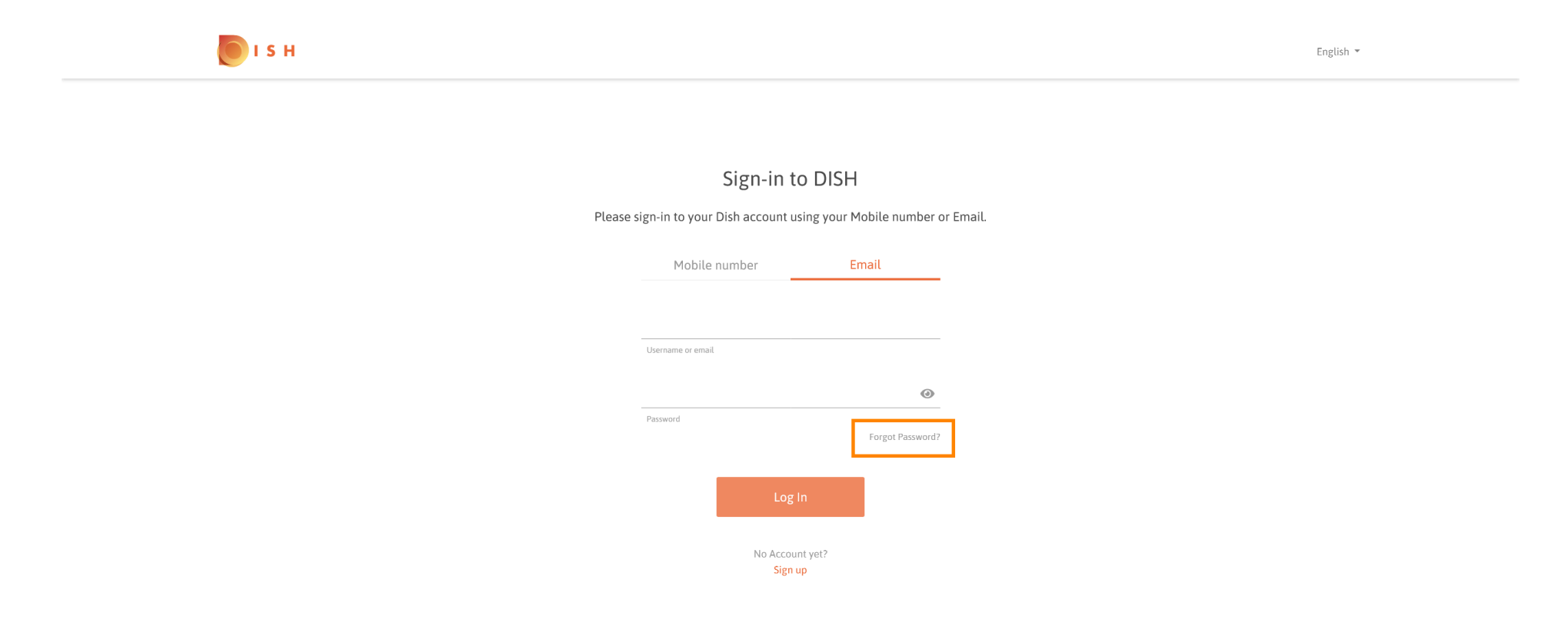

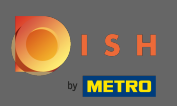

Teraz zadajte svoju e-mailovú adresu alebo mobilné číslo pripojené k vášmu účtu.

| I S H   |                                 |                            |           | English 💌 |
|---------|---------------------------------|----------------------------|-----------|-----------|
|         |                                 |                            |           |           |
|         | Reset Pa                        | ssword                     |           |           |
| Provide | e us with your Mobile number or | Email so we can reset your | password. |           |
|         | Mobile number                   | Email                      |           |           |
|         | Username or email               |                            |           |           |
|         |                                 |                            |           |           |
|         | Reset Pa                        | ssword                     |           |           |
|         | Bac                             | k                          |           |           |
|         |                                 |                            |           |           |
|         |                                 |                            |           |           |

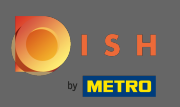

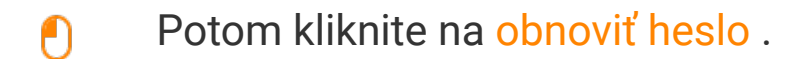

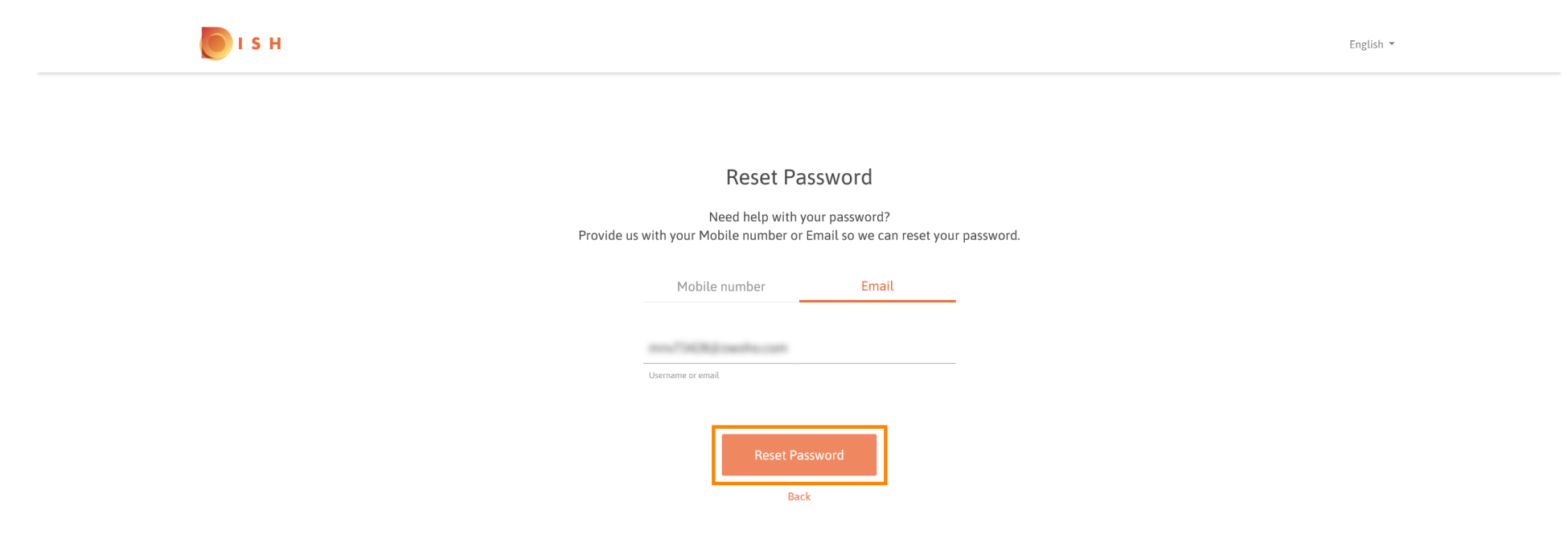

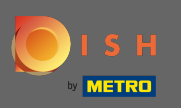

() V závislosti od spôsobu, ktorý ste si vybrali, teraz dostanete kód alebo e-mail na overenie.

| <b>Г</b> і s н |                                                                        | English 👻 |
|----------------|------------------------------------------------------------------------|-----------|
|                |                                                                        |           |
|                | You should receive an email shortly with further instructions.         |           |
|                | Sign-in to DISH                                                        |           |
|                | Please sign-in to your Dish account using your Mobile number or Email. |           |
|                | Mobile number Email                                                    |           |
|                | and Table (and the case                                                |           |
|                | Username or email                                                      |           |
|                | Password Encouncil 2                                                   |           |
|                | Log In                                                                 |           |
|                | No Account yet?                                                        |           |

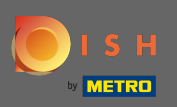

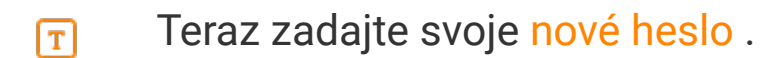

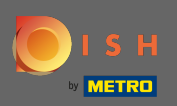

Ak chcete potvrdiť svoje nové heslo, zadajte ho znova.

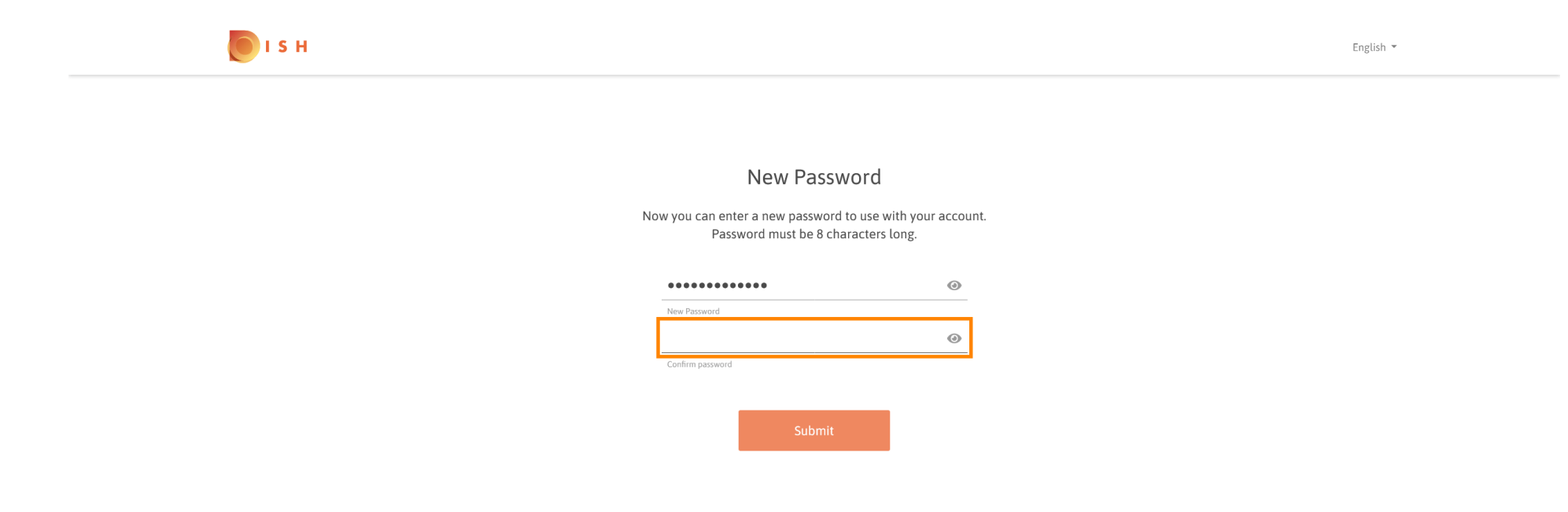

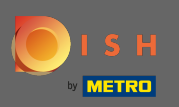

• Kliknutím na tlačidlo Odoslať sa vaše nové heslo aktualizuje.

| 💽 і ѕ н |                                                                 |                                          | English 👻 |
|---------|-----------------------------------------------------------------|------------------------------------------|-----------|
|         |                                                                 |                                          |           |
|         |                                                                 |                                          |           |
|         | New Passwo                                                      | ord                                      |           |
|         | Now you can enter a new password to<br>Password must be 8 chara | o use with your account.<br>acters long. |           |
|         |                                                                 | ۲                                        |           |
|         | New Password                                                    |                                          |           |
|         | •••••                                                           | ۲                                        |           |
|         | Confirm password                                                |                                          |           |
|         | Submit                                                          |                                          |           |

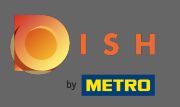

## To je všetko. Budete presmerovaní na dish.co.

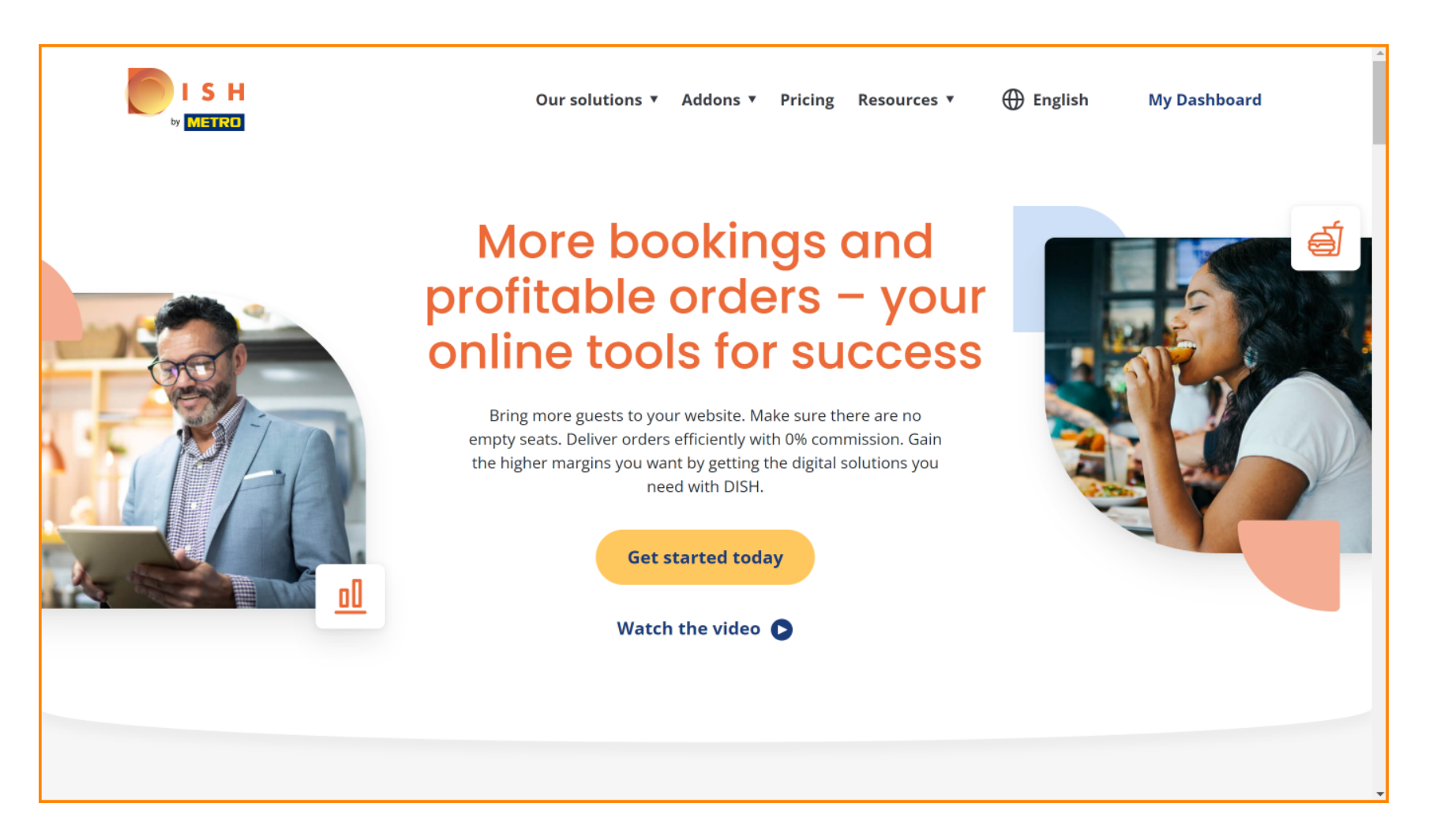